## How to become an IFTR member if you do not already have a <u>Cambridge Core account</u>

Step 1: Go to the IFTR Cambridge homepage:

www.cambridge.org/core/membership/iftr

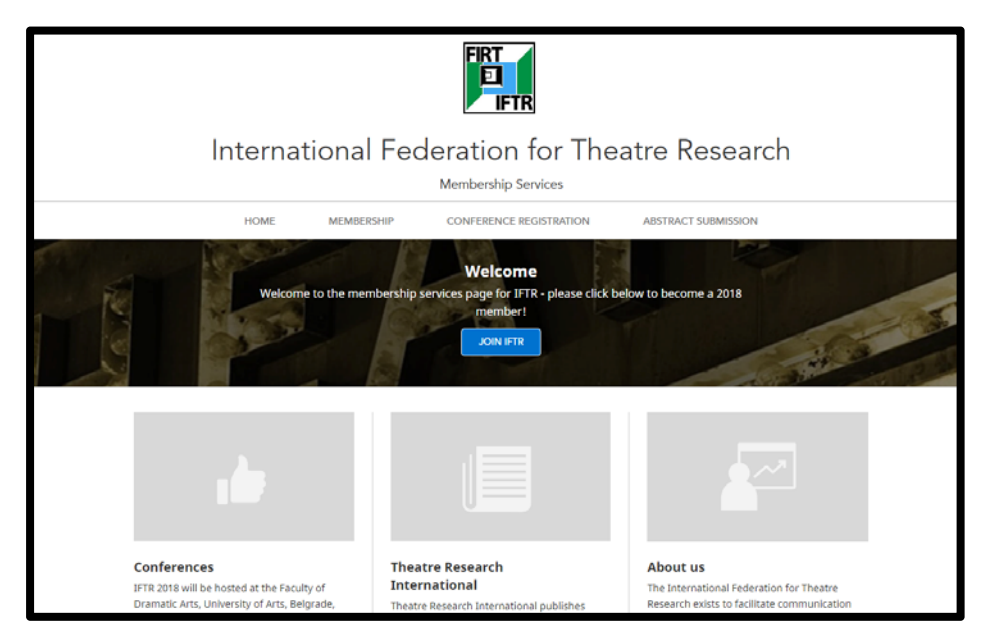

### Step 2: Click on 'JOIN IFTR'

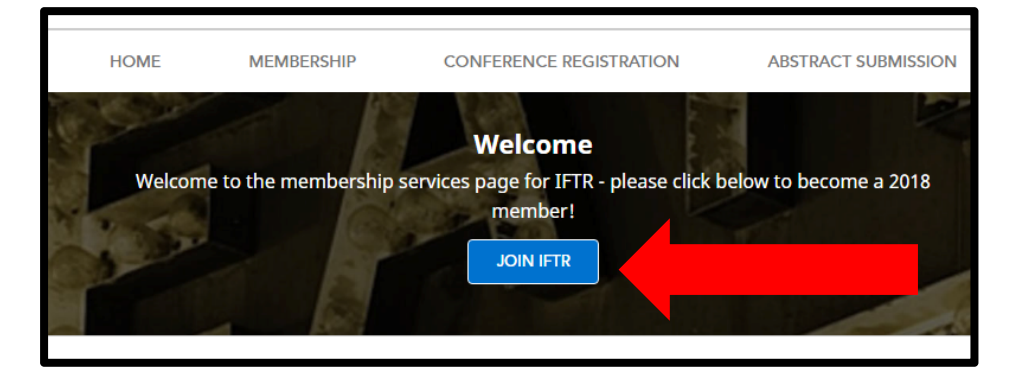

# Step 3: Enter your email address, complete the CAPTCHA, and click 'PROCEED'

|                                     |                                                                                                    | 4 5                                                          |
|-------------------------------------|----------------------------------------------------------------------------------------------------|--------------------------------------------------------------|
| Email                               | Account Membership Ac                                                                                             | ddress Confirm                                               |
| If you have an existin<br>log in an | Please enter your email ad<br>g membership or <u>Cambridge Core</u> ac<br>d we will use the details to streamline | ldress<br>count you will be prompted to<br>your registration |
| e                                   | Click or touch the Flag                                                                                           |                                                              |
|                                     | PROCEED                                                                                                    |                                                              |
| If you experience a                 | Contact us<br>ny problems with the site please do r<br>memberservices@cambridge.o                                 | not hesitate to contact us at<br>Ir <u>g</u>                 |

## Step 4: Fill in your details and click 'NEXT'

| Field                      | Account details<br>Please complete the fields below.<br>Is marked with an asterisk (*) are required.                                      |
|----------------------------|----------------------------------------------------------------------------------------------------|
| Title                      | <select></select>                                                                                                    |
| First name *               | Enter your first name                                                                                                    |
| Last name *                | Enter your last name                                                                                                    |
| Email * 🚺                  |                                                                                                    |
| Telephone                  | Enter your telephone                                                                                                    |
| ORCID iD (if applicable) 🚺 | Enter your ORCID iD, e.g. 0000-0001-0001-0035                                                                                             |
| Organisation *             | Enter your organisation                                                                                                    |
| Country *                  | <select></select>                                                                                                    |
| Password *                 | Enter your password                                                                                                    |
| Confirm password *         | Confirm your password                                                                                                    |
|                            | I agree to the site <u>Terms of use</u> *  Please keep me informed by email about relevant Cambridge publishing, news and special offers. |
|                            | BACK                                                                                                    |

Step 5: Receive Email to your inbox, instructing you to activate your account. Click on the link.

Thank you for registering with International Federation for Society Research membership services powered by Cambridge Core. In order to activate your account, please click on the email verification link activate Account Best regards, Cambridge University Press

### Step 6: Log in with your email and password

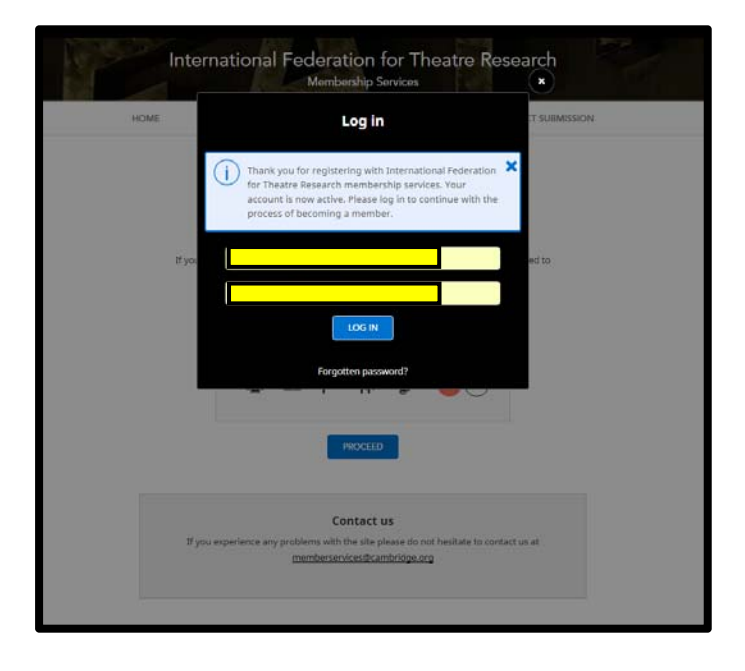

Step 7: Select your membership category, and then click 'NEXT'

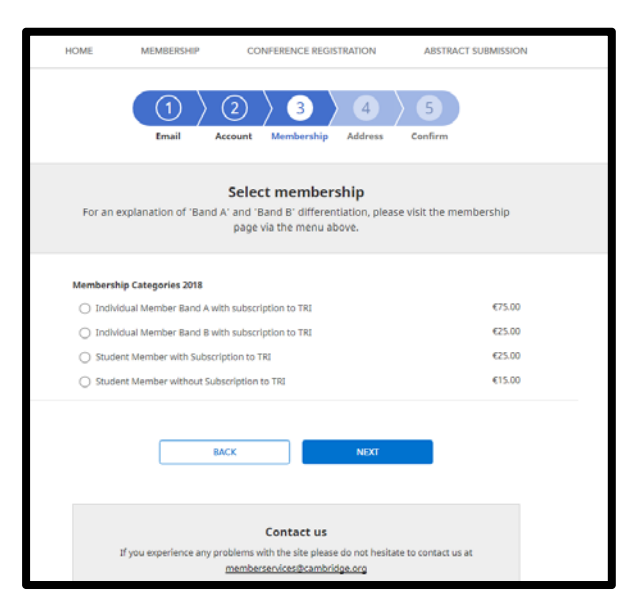

Step 8: Add a billing address, and a delivery address, and click 'NEXT'

| HOME                                                                                                    | MEMBERSHIP           | CONFERENCE REGISTRATION                                    | ABSTRACT SUBMISSION                  |  |  |
|----------------------------------------------------------------------------------------------------|----------------------|------------------------------------------------------------|--------------------------------------|--|--|
|                                                                                                    | (1) C<br>Email Ac    | 2 3 4<br>count Membership Address                          | Confirm                              |  |  |
|                                                                                                    | Billing a            | and delivery address deta                                  | ails                                 |  |  |
| Note, you                                                                                                    | ur billing address m | Your billing address<br>ust match the address to which you | r card is registered ADD NEW ADDRESS |  |  |
| Your delivery address Note, if your order entitles you to print copies of a journal they will be sent to this address ADD NEW ADDRESS |                      |                                                            |                                      |  |  |
|                                                                                                    | Br                   | NCK NEXT                                                   |                                      |  |  |

Step 9: Proceed to the 'Confirm cart' screen, review your selection, and then click 'CHECKOUT'

| By selecting Checkout, you confirm that you agree to our <u>Terms and Conditions</u> BACK         CRECCOUT                         |  |
|----------------------------------------------------------------------------------------------------|--|
| Contact us<br>If you experience any problems with the site please do not hesitate to contact us at<br>membersen/ices@cambridge.org |  |

Step 10: You will be taken to Cybersource to complete your purchase. You will be returned to the Cambridge site once payment is complete

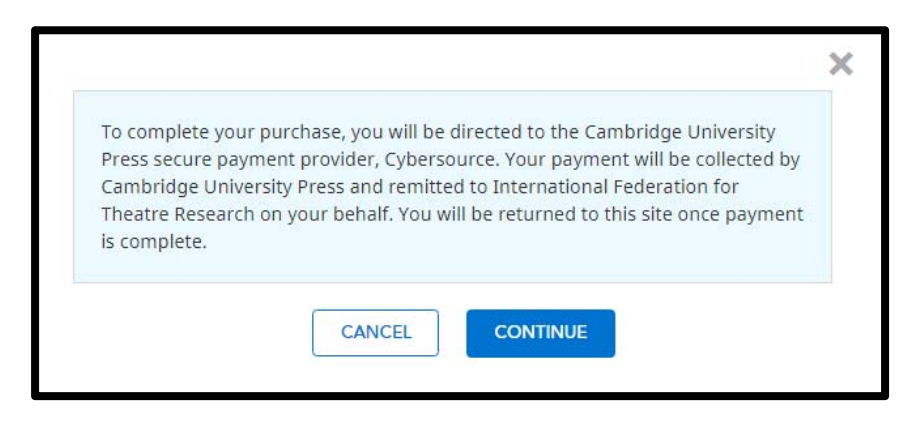